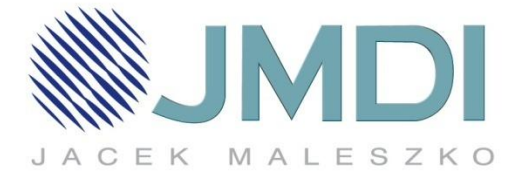

## Konfiguracja routera alternatywna

 Aby przeprowadzić konfigurację routera należy podłączyć kabel sieciowy dostarczający Internet do niebieskiego portu WAN w routerze, a komputer podłączyć kablem sieciowym do żółtego portu LAN w routerze.

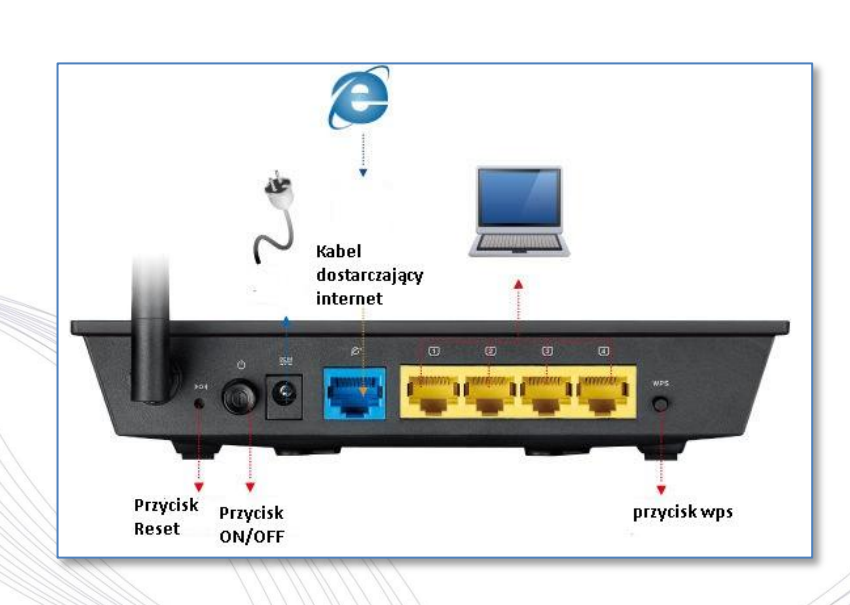

2. W przeglądarce internetowej wpisujemy adres 192.168.1.1, w polu nazwa użytkownika wpisujemy: **admin** w polu hasło: **admin** 

- Następnie uruchomi się strona konfiguracyjna, w której przechodzimy do zakładki "Mapa sieci"
  - W polu "SSID" wpisujemy nazwę jaką ma mieć sieć bezprzewodowa.
  - W polu "klucz WPA-PSK" wpisujemy hasło jakie wybrali Państwo do sieci wifi,
  - w polu "TRYB AUTENTYKACJI POŁĄCZENIA BEZPRZEWODOWEGO" upewniamy się że mamy wybrany "WPA2-Personal", następnie wybieramy zapisz.

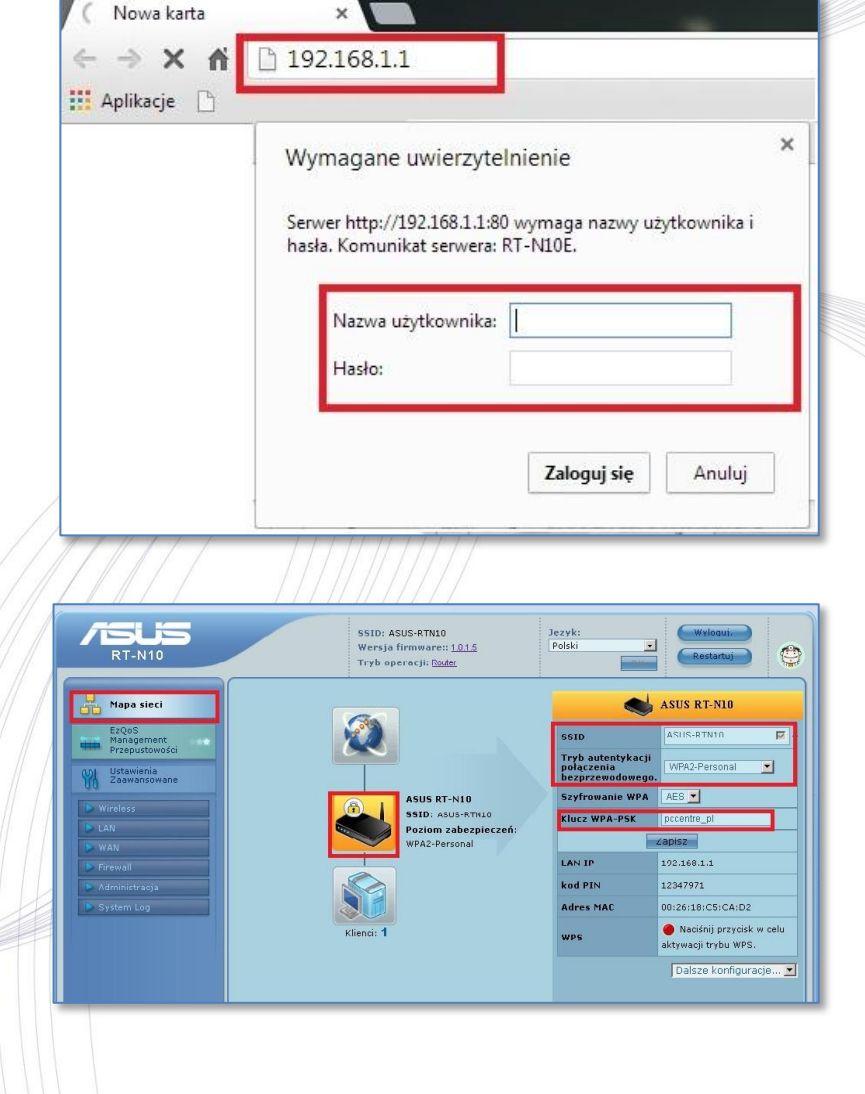

ul. Odkryta 1A, 03-140 Warszawa, tel. (+48 22) 381-20-00, fax: (+48 22) 381-20-20, NIP: 966-084-26-78, REGON: 052138749, Bank: 05 1140 2004 0000 3002 3077 7629, www.jmdi.pl, biuro@jmdi.pl

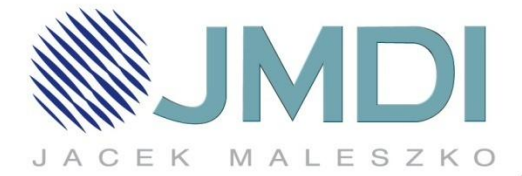

4. W następnym kroku przechodzimy do zakładki "WAN" W polu "Typ połączenia WAN" wybieramy "Dynamiczne IP"

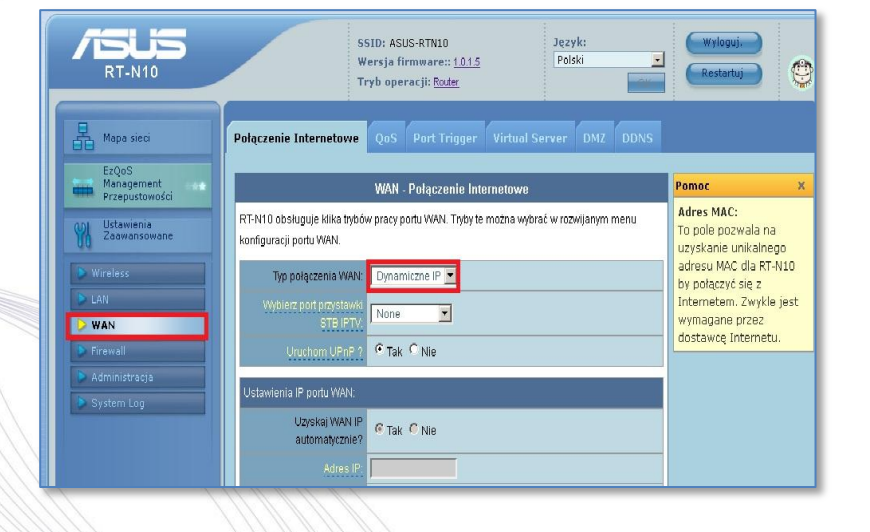

 Dzwoniąc na numer 223812000 Infolinii JMDI, po weryfikacji konsultant poda Państwu mac adres który należy wpisać w pole "macadres" i kliknąć "zastosuj"

|        | Lizitkownik                                                                           |             |  |
|--------|---------------------------------------------------------------------------------------|-------------|--|
|        | Hasto                                                                                 |             |  |
|        | Rozłączanie podczas<br>bezczynności. Rozłączy<br>połączenie WAN po<br>określowe casie | 0 Tx Only   |  |
|        | MTU:                                                                                  | 1492        |  |
|        | MRU:                                                                                  | 1492        |  |
|        | Nazwa usługi:                                                                         |             |  |
|        | Nazwa koncentratora<br>PPPoE:                                                         |             |  |
|        | Opcje PPTP:                                                                           | None        |  |
|        | Dodatkowe ustawienia<br>pppd:                                                         |             |  |
|        | Włączyć agenta relay<br>PPPoE?                                                        | O Tak 🖲 Nie |  |
|        | Specjalne wymagania ISP:                                                              |             |  |
|        | Heart-Beat bądź<br>PPTP/L2TP (VPN) Server:                                            |             |  |
|        | Nazwa hosta:                                                                          |             |  |
|        | Adres MAC                                                                             |             |  |
|        |                                                                                       | Zastosuj    |  |
| / // / |                                                                                       | 11/1        |  |
|        |                                                                                       |             |  |
|        |                                                                                       |             |  |
|        |                                                                                       |             |  |
|        |                                                                                       |             |  |
|        |                                                                                       |             |  |

ul. Odkryta 1A, 03-140 Warszawa, tel. (+48 22) 381-20-00, fax: (+48 22) 381-20-20, NIP: 966-084-26-78, REGON: 052138749, Bank: 05 1140 2004 0000 3002 3077 7629, www.jmdi.pl, biuro@jmdi.pl